## Envoi de Fax par mail

Vous pouvez envoyer vos fax depuis n'importe quelle boite email ou logiciel de messagerie électronique.

#### 1-Saisissez le numéro d'envoi dans le champ d'adresse mail

Créez un nouveau message et indiquez le numéro de fax de votre destinataire suivi de @faxez.fr

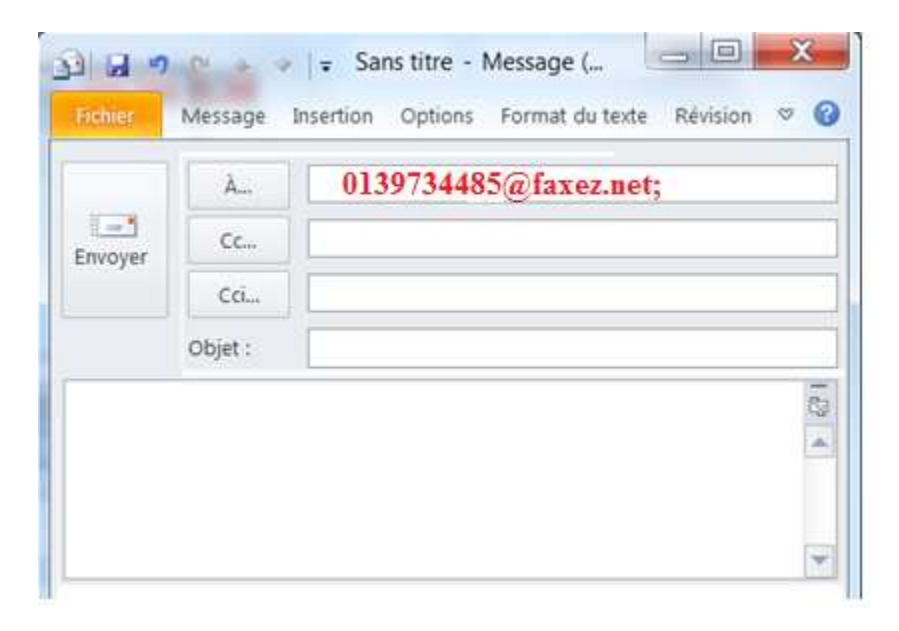

#### 2- Indiquez votre numéro de ligne fax

Indiquez dans l'**objet** du mail, **le numéro de votre ligne** fax <u>ou</u> celui qui vous a été communiqué après votre inscription.

| Envoyer | À       | 0139734485@faxez.net; |
|---------|---------|-----------------------|
|         | Cc      |                       |
|         | Cci     |                       |
|         | Objet : | 0120304050            |
|         |         | 8                     |

## 3- Indiquez votre mot de passe

Renseignez ensuite votre mot de passe de ligne fax précédé de la mention **password : ...** Ce dernier vous a été communiqué avec votre numéro de ligne à l'issue de votre inscription. Il ne sera pas visible par votre destinataire.

| Envoyer | À           | 0139734485@faxez.net; |
|---------|-------------|-----------------------|
|         | Cc          |                       |
|         | Cci         |                       |
| Objet : |             | 0120304050            |
| passwo  | ord : 1122a | abcde                 |

### 4- Insérez votre document en pièce-jointe

Vous pouvez insérer jusqu'à 10 pièces-jointes.

Dans notre exemple, le document sélectionné est au format PDF.

Pour consulter la liste des formats de fichiers compatibles, cliquez ici ou allez à la page www.faxez.fr/...

|         | message   | insertion options rormat du texte Revision 🤝 |
|---------|-----------|----------------------------------------------|
|         | À         | 0139734485@faxez.net;                        |
| Envoyer | Cc        |                                              |
|         | Cci       |                                              |
|         | Objet :   | 0120304050                                   |
|         | Attaché : | Mon fax,pdf (9 Ko)                           |

#### 5- Cliquez sur envoyer

Il ne vous reste plus qu'à cliquer sur « **Envoyer** » pour procéder à l'envoi. Vos destinataires pourront réceptionner votre fax quelque soit le support qu'ils utilisent (télécopieur, email, PC, etc...).

Après l'envoi, un accusé de réception détaillé vous est envoyé.

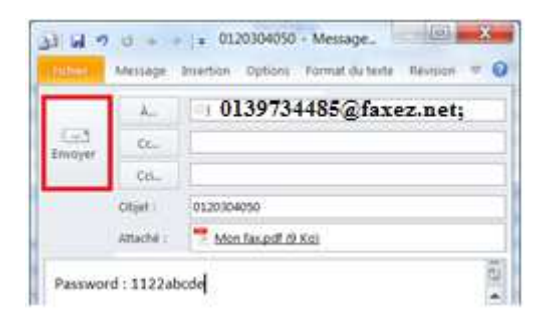

# Réception de Fax par mail

Vous pouvez recevoir vos fax depuis n'importe quelle boite email ou logiciel de messagerie électronique.

| De :       | Fax fax@faxez.net             | Date : jeu. 09/11/2017 11:3 |
|------------|-------------------------------|-----------------------------|
| te.<br>Ter |                               |                             |
| Objet :    | Télécopie reçue du 0139734485 |                             |
| 🖂 Message  | 💆 fax010179618.pdf (20 Ko)    |                             |

# 1- Connectez-vous à votre boîte email

Lorsqu'un fax vous est envoyé, il arrive directement dans votre messagerie électronique.

# 2- Ouvrez la pièce-jointe pour lire votre fax

Il suffit d'ouvrir la pièce-jointe pour prendre connaissance de votre fax.

Vous pouvez ensuite la sauvegarder, l'imprimer ou la transférer à l'un de vos contacts.